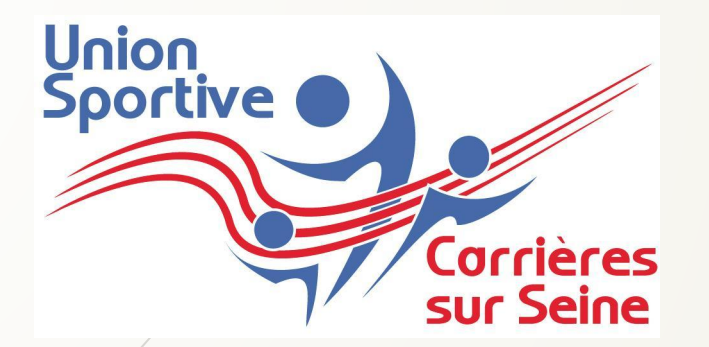

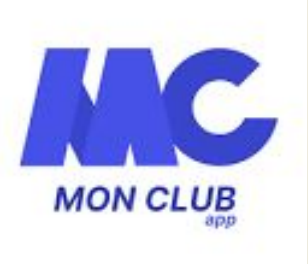

# Inscription en ligne

Mode d'emploi

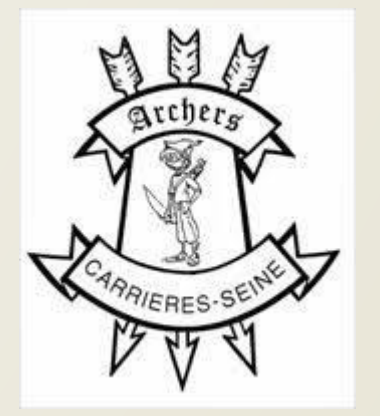

# Modalités d'inscription

En ligne

Utiliser ce <u>lien</u>

Sur l'application, MonClub

A télécharger sur le store (liens pour iOS et pour Android)

# Sommaire

Inscription Adulte

Inscription Mineur

# Inscription Adulte

### Etape 1: Choix de la formule

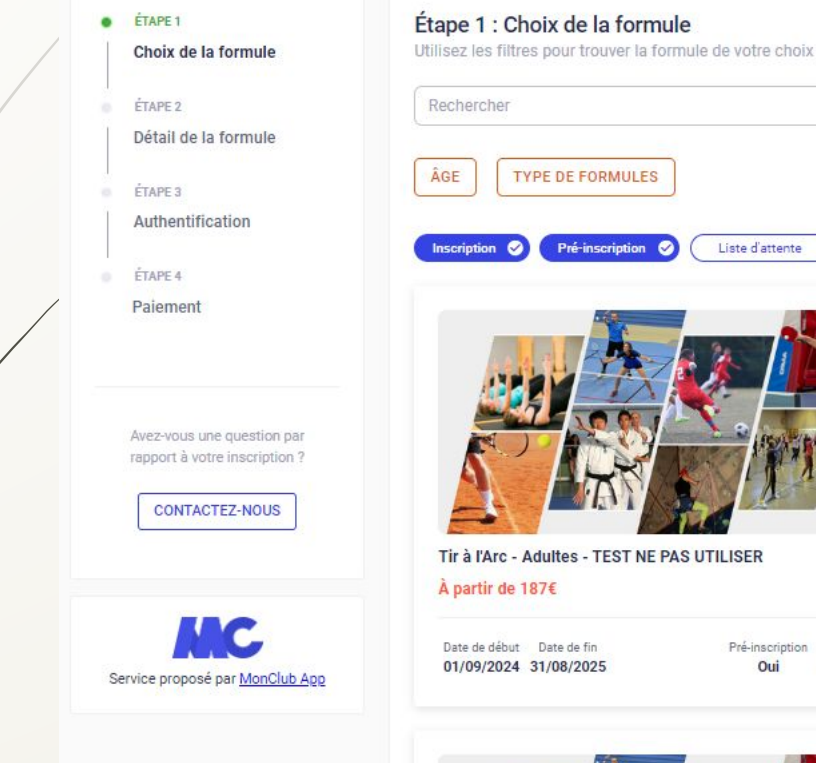

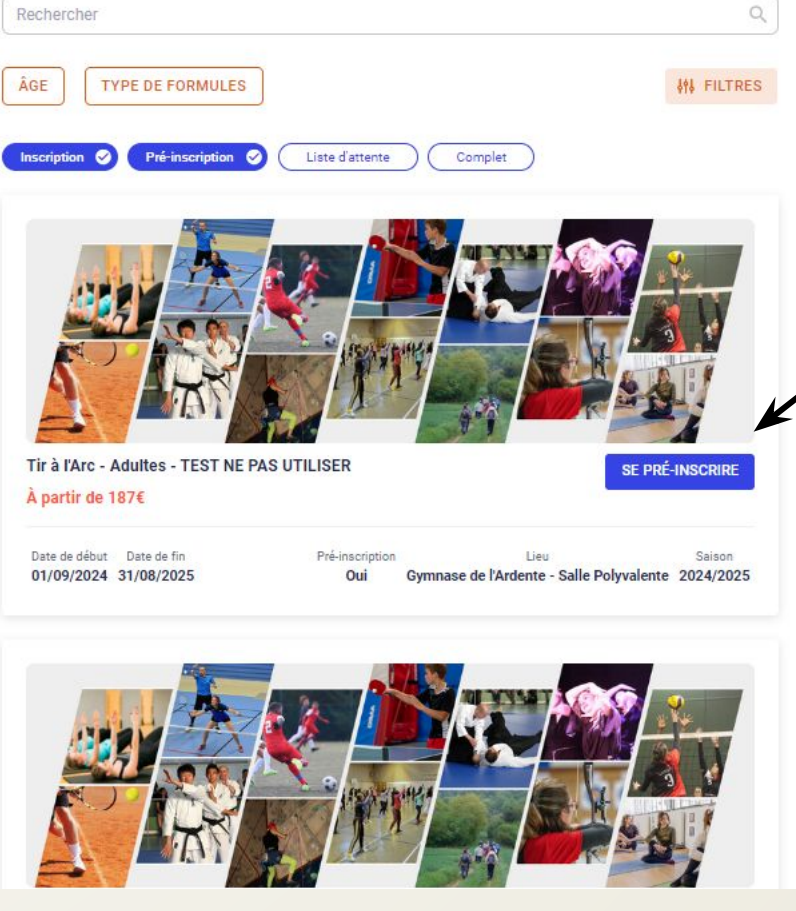

Choisir la formule vous concernant en cliquant sur « choisir »

- Adulte
- Jeune
- Etudiant
- Salarié

## Etape 1 : choix de la formule

#### Union Sportive Carrières sur Seine TIR A L'ARC

Fiche TIR A L'ARC

SE PRÉ-INSCRIRE

| • | ÉTAPE 1             |
|---|---------------------|
|   | Choix de la formule |

ÉTAPE 2
 Détail de la formule

| E | TAP | EЗ |  |  |
|---|-----|----|--|--|
|   |     |    |  |  |
|   |     |    |  |  |

Authentification

ÉTAPE 4 Formulaire d'inscription

Avez-vous une question par rapport à votre inscription ?

CONTACTEZ-NOUS

ÉTAPE 5 Documents

ÉTAPE 6

Paiement

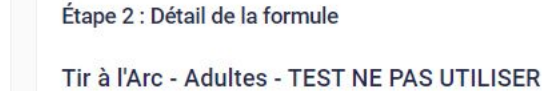

#### R A par

À partir de 187 €

https://archers-de-carrieres78.sportsregions.fr/saison-2023-2024/documents

Les informations nécessaires à l'inscription sont disponible sur le site du club

| Âge               | 18-99 an                                 |
|-------------------|------------------------------------------|
| Date de naissance | Entre 01/01/1925 et 31/12/2006           |
| Date de début     | 01/09/2024                               |
| Date de fin       | 31/08/2025                               |
| Lieu              | Gymnase de l'Ardente - Salle Polyvalente |
| Adresse           | 13 rue de Verdur                         |
| Ville             | 78420 Carrières sur Seine                |
| Pré-inscription   | Ou                                       |

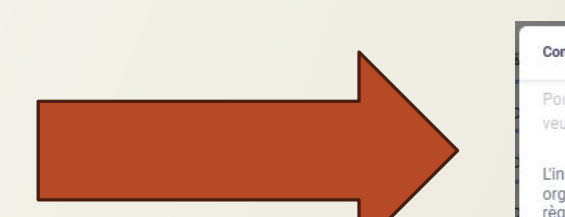

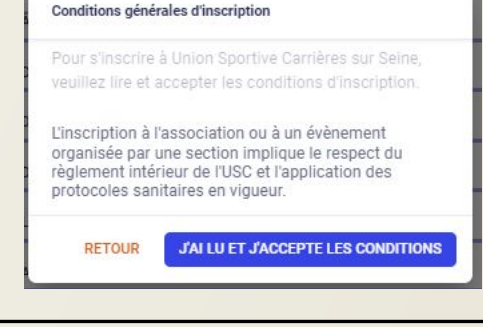

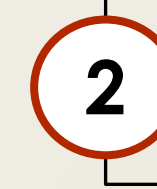

Accepter les conditions générales (règlement intérieur de l'USC)

Vérifier que vous av<mark>ez bien</mark> choisi la bonne form<mark>ule</mark>

### Etape 2: Authentification

#### Cas 1- Vous avez déjà un compte

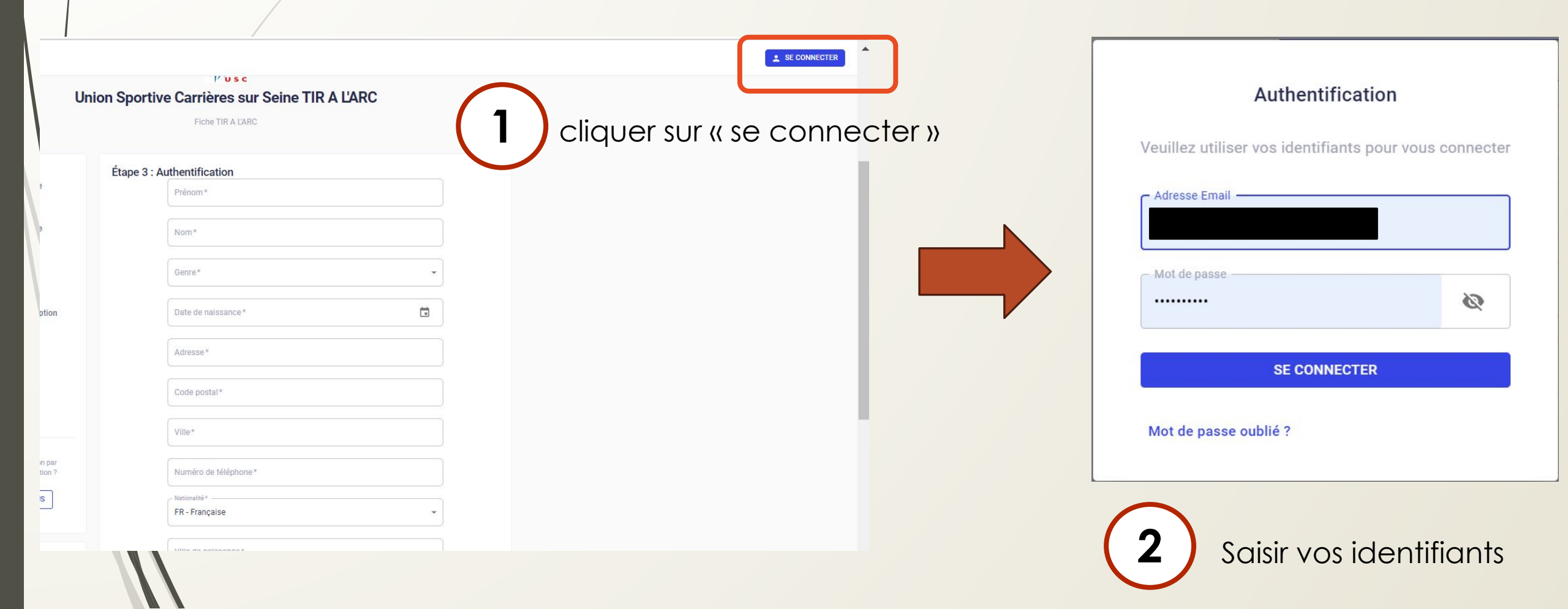

# Etape 2: Authentification

Ville\*

#### Cas 2- Vous n'avez pas de compte

|   | Mon compte Étape 2 : .              | Authentification    |                                       |
|---|-------------------------------------|---------------------|---------------------------------------|
|   | SE CONNECTER                        | J'AI DÉJÀ UN COMPTE |                                       |
| 0 | ÉTAPE 1<br>Choix de la formule      | Prénom *            |                                       |
| • | ÉTAPE 2<br>Authentification         | Nom*                |                                       |
| • | ÉTAPE 3<br>Formulaire d'inscription | Genre*              | Remplir les différents<br>champs pour |
| • | ÉTAPE 4<br>Options                  | Date de naissance*  | en creer un compte                    |
|   | ÉTAPE 5<br>Documents                | Adresse*            |                                       |
| 0 | ÉTAPE 6<br>Paiement                 | Code postal*        |                                       |
|   |                                     |                     |                                       |

# Etape 3 : Formulaire d'inscription

#### Mon compte

| - | - |   | - |
|---|---|---|---|
|   |   | 6 | - |
|   |   |   | - |
|   | 1 |   |   |

Aurore BERTHE-AUCEJO aurore.berthe84@gmail.com

S FORMULES

MES PAIEMENTS EN ATTENTE

ÉTAPE 1

Choix de la formule

ÉTAPE 2 0

Authentification

ÉTAPE 3 

Formulaire d'inscription

| Indiquez votre nationalité *                                                    |         | Allez-vous louer un arc ? *                                                                |            |
|---------------------------------------------------------------------------------|---------|--------------------------------------------------------------------------------------------|------------|
| Française                                                                       |         | Oui 🛞 Options                                                                              | •          |
| Indiquez votre pays de naissance *                                              |         | Autorisez-vous la diffusion de votre image s                                               | ur un de * |
| France                                                                          |         |                                                                                            |            |
| Quelle est votre ville de naissance ? *                                         |         |                                                                                            | •          |
| Paris                                                                           |         | Je m'engage à respecter le réglement intern<br>de la section Tir à l'Arc et impérativement | e          |
| Indiquer le type d'inscription *                                                |         | toutes les règles de sécurité ainsi que les<br>mesures en lien avec la crise sanitaire     |            |
| Réinscription                                                                   | *       |                                                                                            |            |
| Indiquez le type d'arc pratiqué (Pour les début<br>initiation en arc classique) | ants, * |                                                                                            |            |
| Arc Classique Arc nu Options                                                    | •       |                                                                                            |            |

Répondre aux différentes questions

### Etape 3 : Formulaire d'inscription

J'accepte que mes données (nom, prénom, date de naissance, mail, numéro de téléphone, catégorie d'armes, **coordonnées du responsable légal**) soient transférées sur le site du

club <u>https://archers-de-carrieres78.sportsregions.fr/</u>. Ces données seront utilisées pour vous transmettre les informations relatives aux évènements organisés par le club et à la gestion des inscriptions aux compétitions

Je m'engage à respecter le réglement interne de la section Tir à l'Arc et impérativement toutes les règles de sécurité ainsi que les \* mesures en lien avec la crise sanitaire

J'ai pris connaissance de la réglementaton fédérale (site de saisie des licences de la FF

https://archers-decarrieres78.sportsregions.fr/media/uploaded/sites/13342/document/64fdd1a1e2c24\_ Ne pas oublier d'accepter et respecter les différentes réglementations (règlement intérieur de l'association, réglementation fédérale)

RETOUR

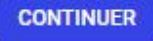

Étape 4 : Documents Téléchargez ici les documents demandés par votre club

#### TA - Questionnaire de Santé

Téléchargez le QS-Sport que vous trouverez sur ce lien : http://www.usc.asso.fr/uploads/documents/fiches\_inscription/TA\_Questionnaire\_de\_sante%C(

Ce questionnaire est personnel et confidentiel, merci de ne rien téléverser dans l'onglet ci-dessous nommé "Ajouter un document"

Les quatre coins doivent être visibles

Document de bonne qualité

CHOISIR UN DOCUMENT

Vous avez répondu NON à toutes les questions du Questionnaire de Santé

 Vous avez répondu OUI à une ou plusieurs questions du Questionnaire de Santé Le certificat est uniquement demandé si vous répondez « oui » à une des questions du questionnaire de santé.

Pour télécharger le questionnaire de santé en cliquant sur le lien.

Merci de ne pas télécharger le questionnaire sur le site. Il contient des données de santé, il est donc strictement confidentiel.

En fonction de vos réponses, cochez l'option correspondante

Cas n° 1: Vous avez répondu « Non » à toutes les questions du questionnaire de santé

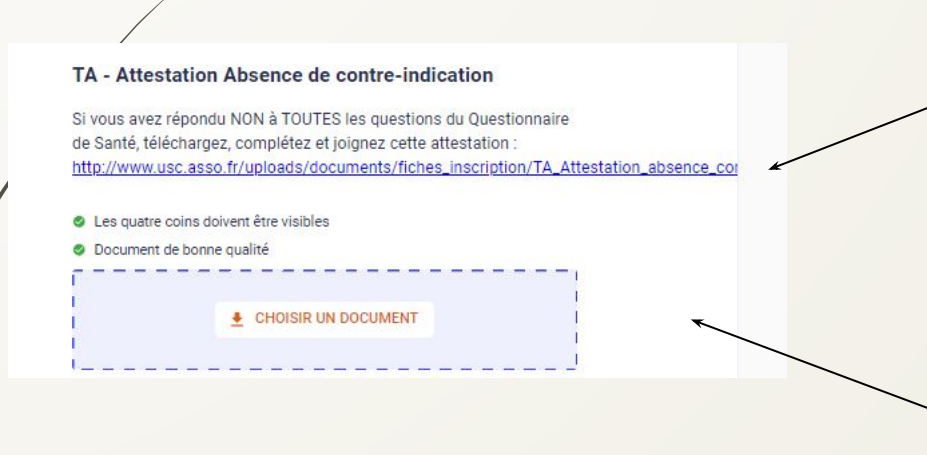

Télécharger l'attestation d'absence de contre-indication à la pratique d'un sport.

La remplir

Télécharger l'attestation remplie d'absence de contre-indication à la pratique d'un sport.

3

#### Cas n° 2: Vous avez répondu « Oui » à au moins une des questions du questionnaire de santé

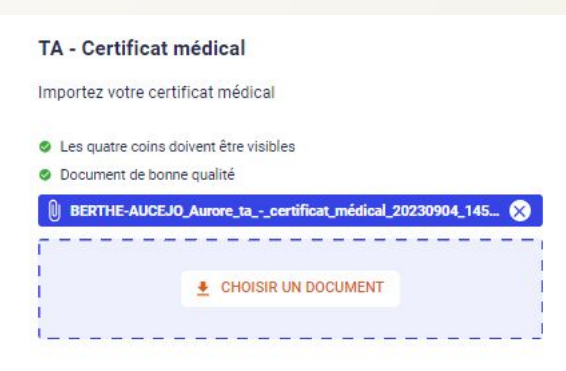

Télécharger votre certificat médical de moins de deux mois précisant la non contre-indication à la pratique du Tir à l'Arc loisir **ET compétition.** 

NB: pour ceux qui souhaiteraient se lancer dans le Run Archery, un certificat médical particulier sera demandé. Merci de prendre contact avec une personne du bureau (tiralarc@usc.asso.fr)

#### La préinscription ne pourra être validé si le document correspondant à votre cas est manquant.

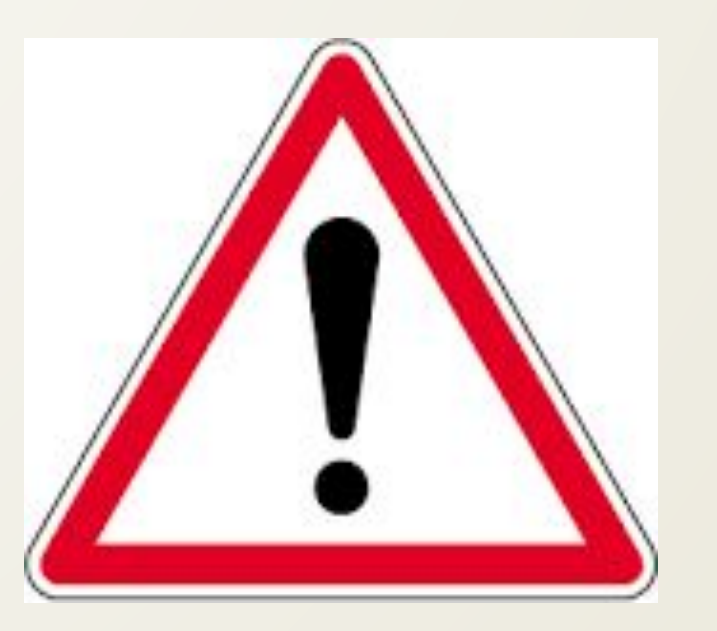

# Etape 5 : Options

1

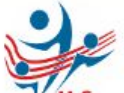

IR A L'ARC

Inscrit : Aurore BERTHE-AUCEJO né(e) le 06/02/1984

Tir À L'Arc - Adultes - TEST NE PAS UTILISER

MONTANT DE LA FORMULE: 322€

#### (i) Note informative :

En cas de paiement par chèque, l'ordre est le suivant : USC Tir à l'arc. En cas de location d'arc, le chèque de caution est à mettre au même ordre. Il n'est pas encaissé et rendu en fin d'année en échange du matériel loué

#### Choisir une option

Souhaitez-vous louer un arc de progression ? En cas de doute sur le type d'arc à louer, merci de vous rapprocher d'un membre du bureau du club +100€ Souhaitez-vous louer un arc d'initiation (Débutants) ? En cas de doute sur le type d'arc à louer, merci de vous rapprocher d'un membre du bureau du club +30f Souhaitez-vous acheter un T-shirt du club (35 euros)? +35€

Ajouter une remise MONTANT TOTAL 322€ Il s'agit d'une pré-inscription, l'inscription sera finalisée après validation du club et paiement RETOUR

> SE PRÉ-INSCRIRI

Vous avez la possibilité de louer un arc auprès du club et d'acheter un T-shirt du club (notamment pour les compétitions) Sélectionner le type d'arc que vous souhaitez louer

Pour les débutants, le type d'arc à choisir est un arc d'initiation.

Une caution est demandée en plus de la location

- Arc d'initiation 100 euros
- Arc de progression 300 euros

L'ordre du chèque de caution est « USC Tir à l'arc ». Il n'est pas encaissé et restitué à la fin de l'année après restitution de l'arc.

### Etape 6 : Confirmation de la pré-inscription

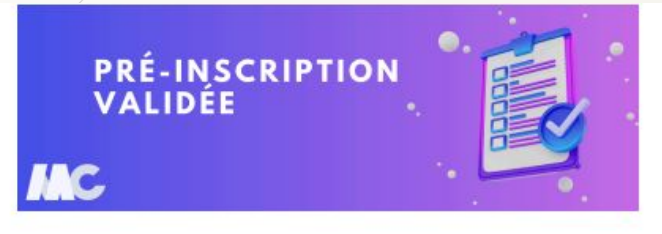

#### Bonjour Aurore,

La section TIR A L'ARC de l'association Union Sportive Carrières sur Seine a validé votre préinscription. Vous pouvez désormais procéder au paiement de votre inscription.

#### Voici le rappel de votre inscription :

Votre numéro de commande : 25000711

Inscription au(x) créneau(x) :

Option(s) sélectionnée(s)

| Adhésion                        | Nom adhérent         | Prix en € |
|---------------------------------|----------------------|-----------|
| Tir à l'Arc - Adultes - TEST NE | Aurore BERTHE-AUCEJO | 322       |
| PAS UTILISER                    |                      | - 0       |
|                                 |                      |           |

TOTAL : 322

Option 1: Paiement en ligne par prélèvement SEPA via le web

Étape 1 : cliquez sur le bouton ci-dessous

Paiement en ligne

Lorsque votre inscription sera validée par le club, vous recevrez ce mail qui vous indiquera les modalités de paiement

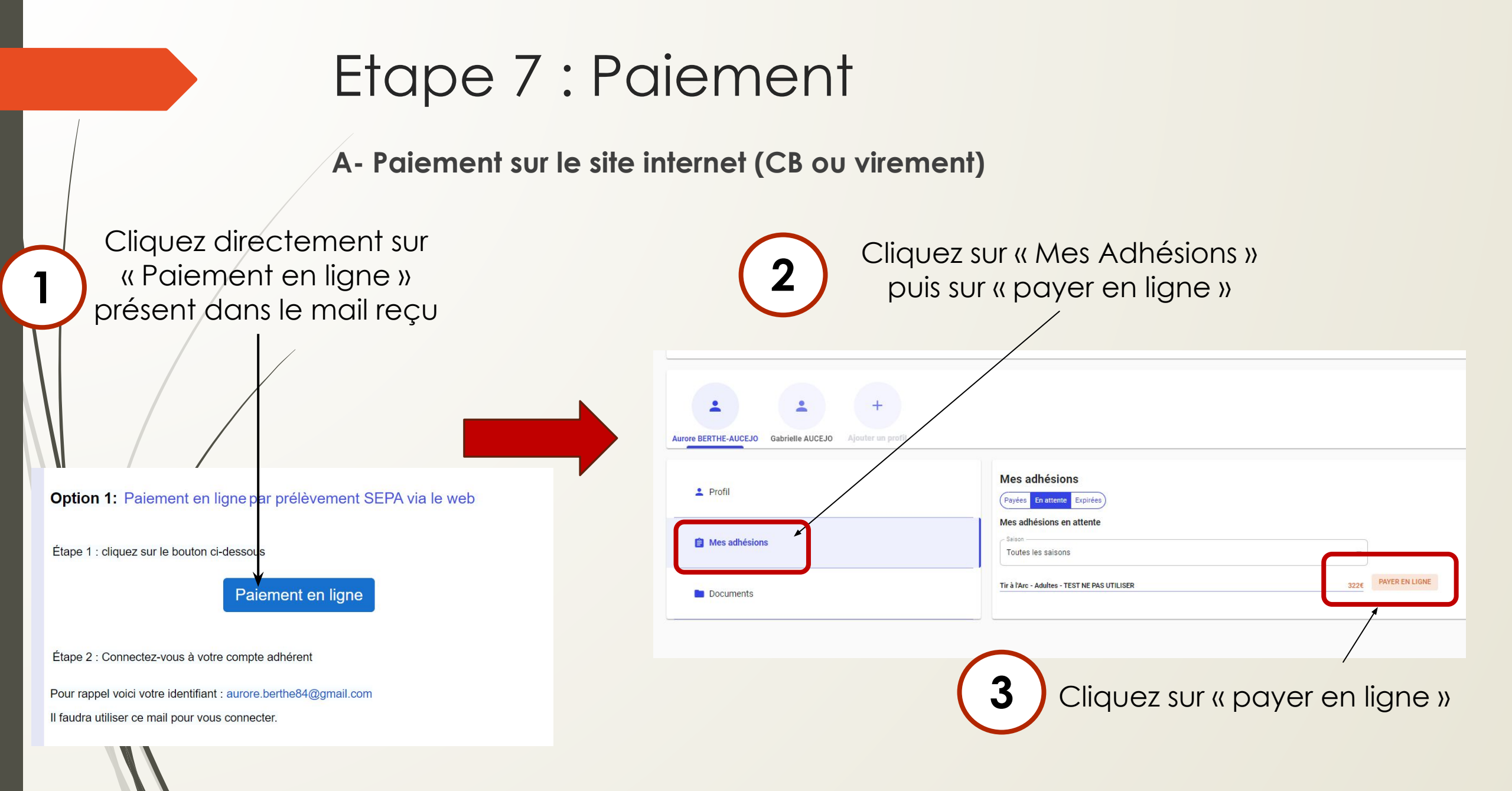

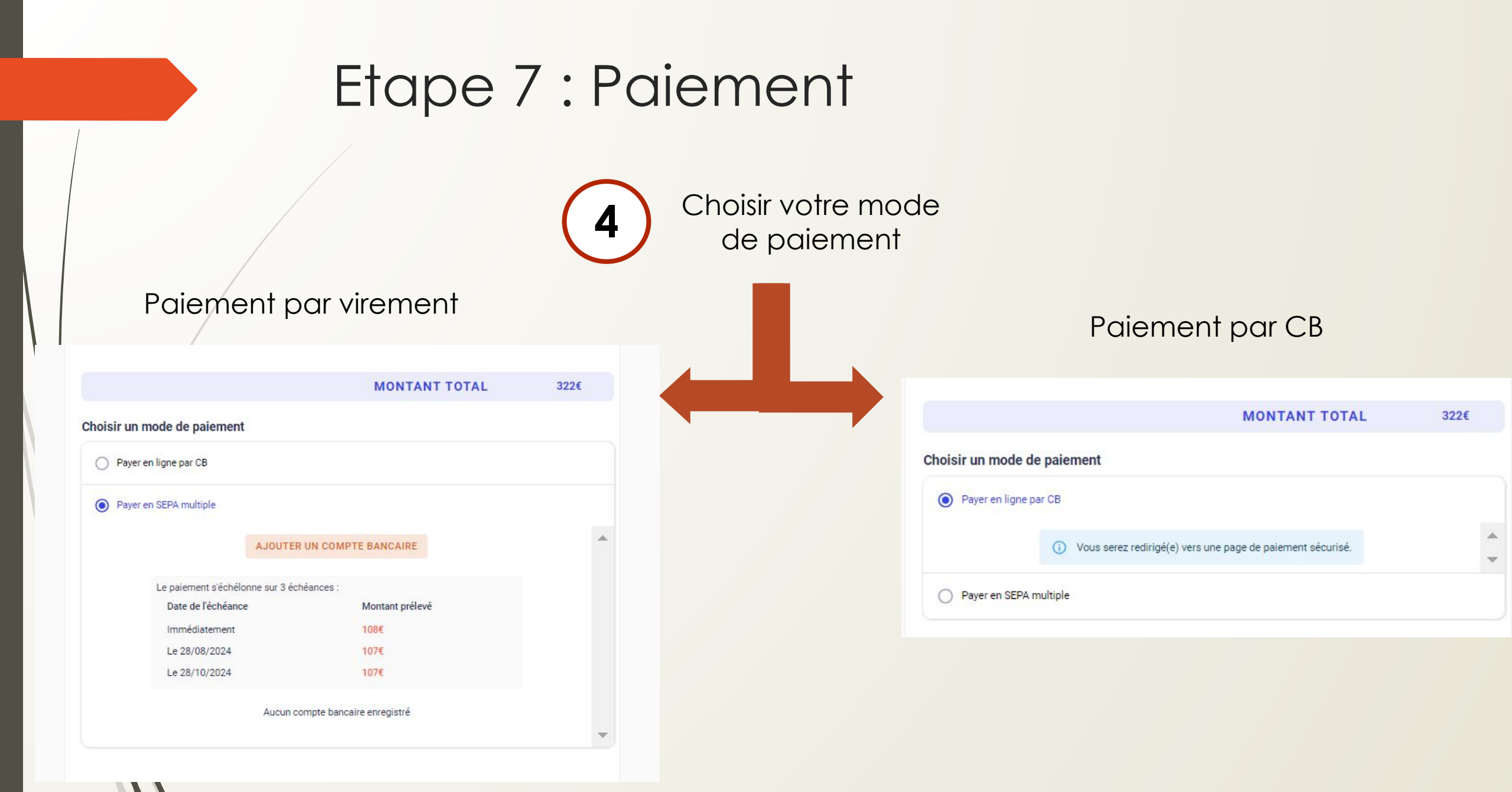

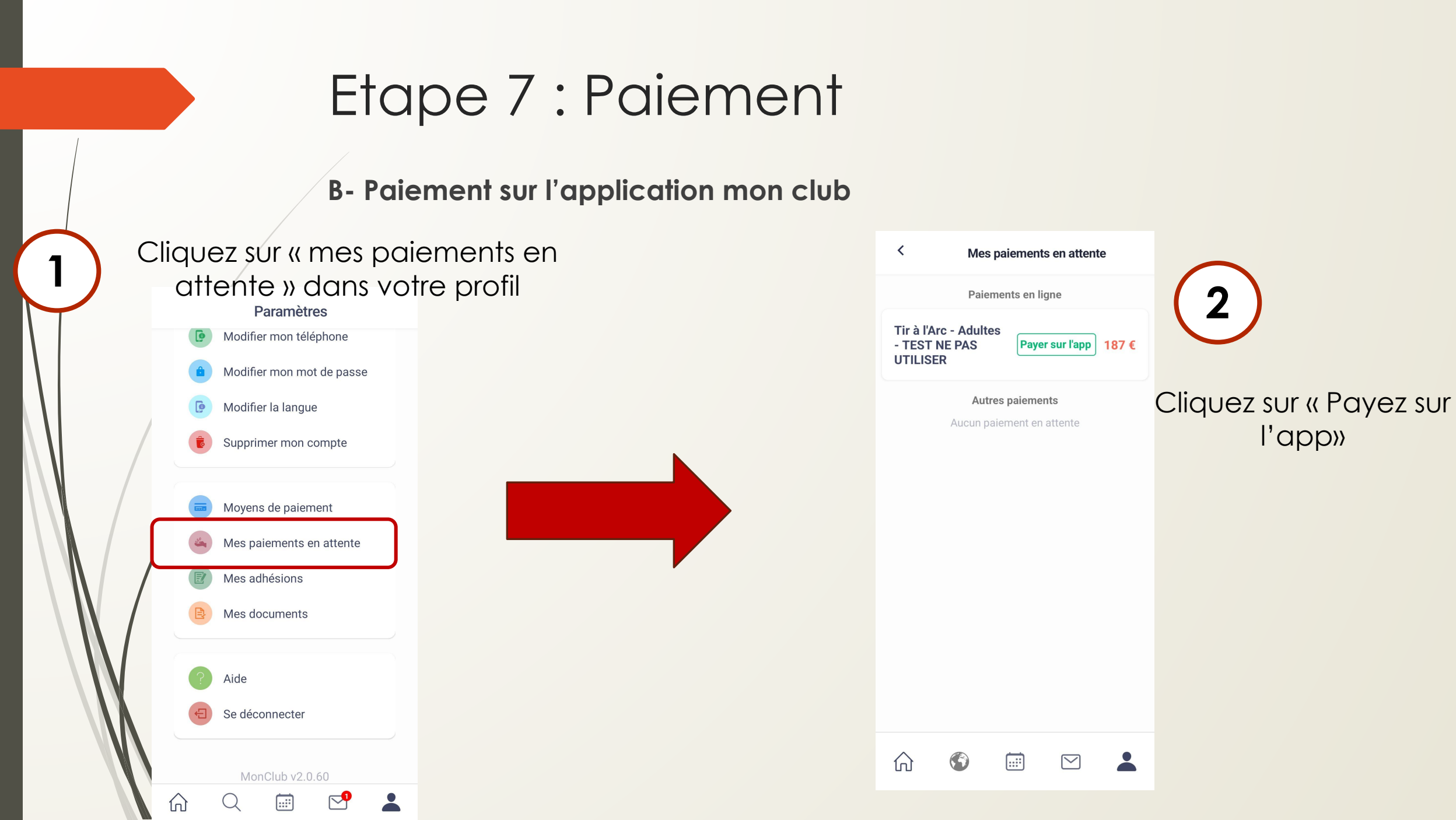

# Etape 7 : Paiement

4

#### Paiement par virement

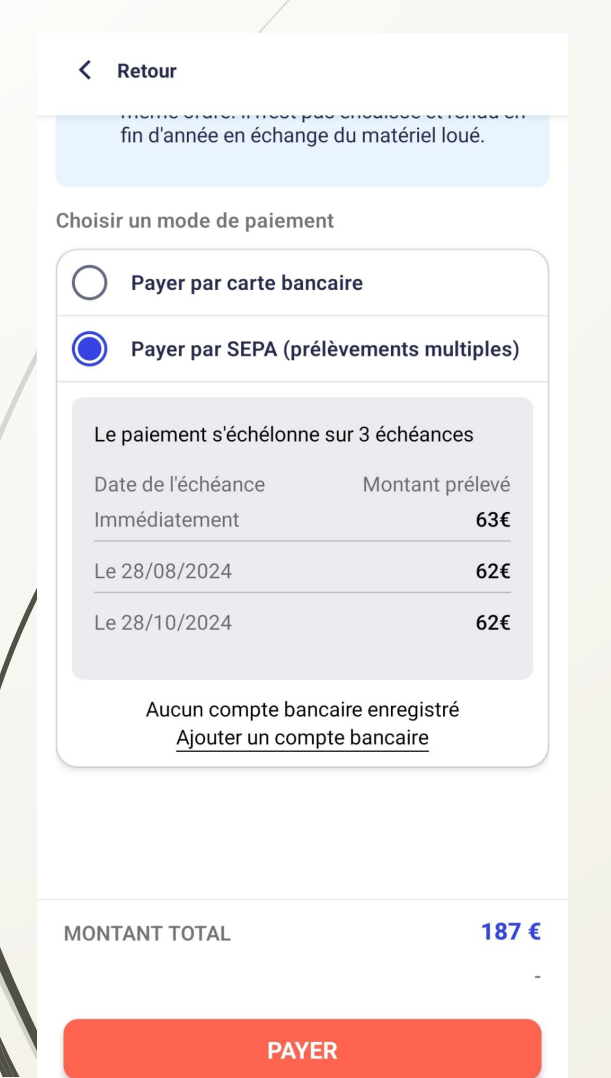

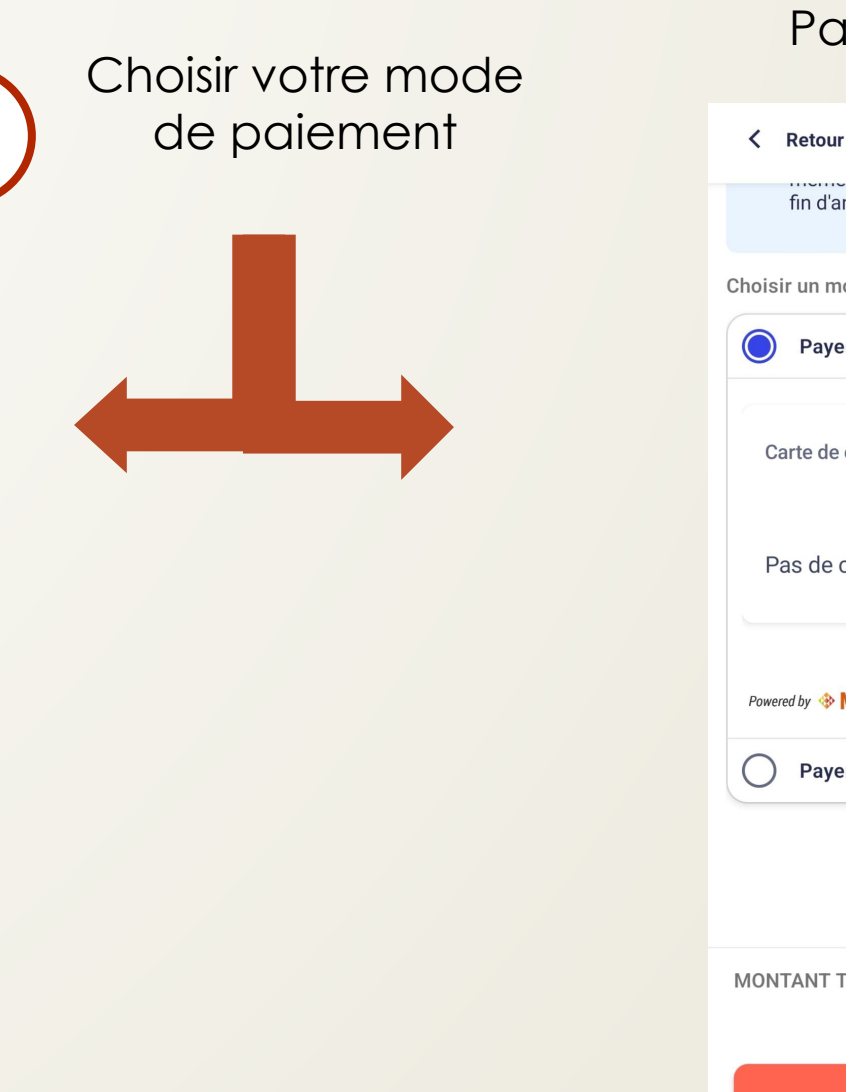

#### Paiement par CB

| K Retour                                 |
|------------------------------------------|
| fin d'année en échange du matériel loué. |
| Choisir un mode de paiement              |
| Payer par carte bancaire                 |
| Carte de crédit                          |
| Pas de carte enregistrée Ajouter         |
| Powered by Image MANGOPAY                |
| Payer par SEPA (prélèvements multiples)  |
|                                          |
| MONTANT TOTAL <b>187 €</b>               |

PAYER

#### Paiement – Autre cas

#### Paiement par chèque

- Ordre: USC Tir à l'arc
- A remettre à un membre du bureau
- Paiement à l'aide de différents supports (chèque, chèques vacances, Pass +, Pass Sport etc...)
  - A remettre à un membre du bureau
  - Le solde peut alors être payé soit par chèque soit par virement soit par CB

L'inscription sera validée une fois l'inscription en ligne réalisée et le paiement remis

# Inscription d'un mineur

### Etape 1: Choix de la formule

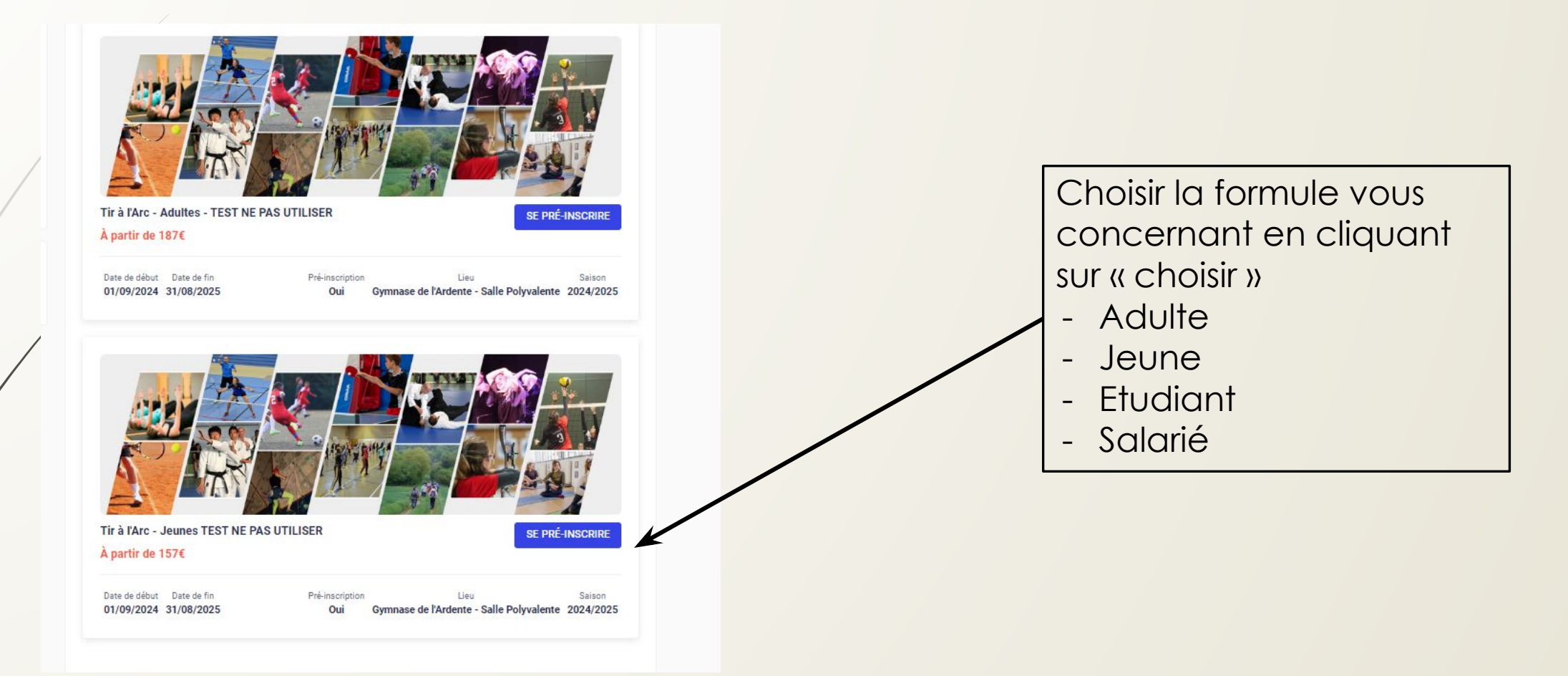

## Etape 1 : choix de la formule

#### Union Sportive Carrières sur Seine TIR A L'ARC

Fiche TIR A L'ARC

SE PRÉ-INSCRIRE

| • | ÉTAPE 1             |
|---|---------------------|
|   | Choix de la formule |

ÉTAPE 2
 Détail de la formule

| E | TAP | EЗ |  |  |
|---|-----|----|--|--|
|   |     |    |  |  |
|   |     |    |  |  |

Authentification

ÉTAPE 4 Formulaire d'inscription

Avez-vous une question par rapport à votre inscription ?

CONTACTEZ-NOUS

ÉTAPE 5 Documents

ÉTAPE 6

Paiement

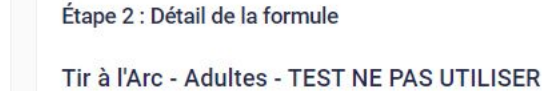

#### R A par

À partir de 187 €

https://archers-de-carrieres78.sportsregions.fr/saison-2023-2024/documents

Les informations nécessaires à l'inscription sont disponible sur le site du club

| Âge               | 18-99 an                                 |
|-------------------|------------------------------------------|
| Date de naissance | Entre 01/01/1925 et 31/12/2006           |
| Date de début     | 01/09/2024                               |
| Date de fin       | 31/08/2025                               |
| Lieu              | Gymnase de l'Ardente - Salle Polyvalente |
| Adresse           | 13 rue de Verdur                         |
| Ville             | 78420 Carrières sur Seine                |
| Pré-inscription   | Ou                                       |

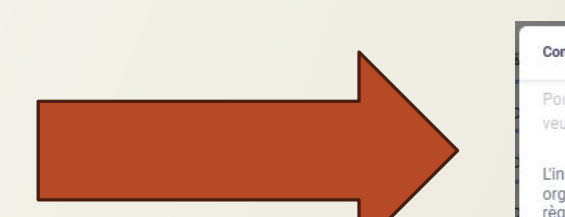

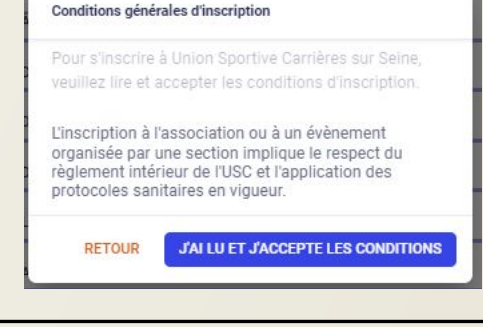

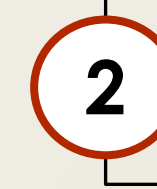

Accepter les conditions générales (règlement intérieur de l'USC)

Vérifier que vous av<mark>ez bien</mark> choisi la bonne form<mark>ule</mark>

### Etape 2: Authentification

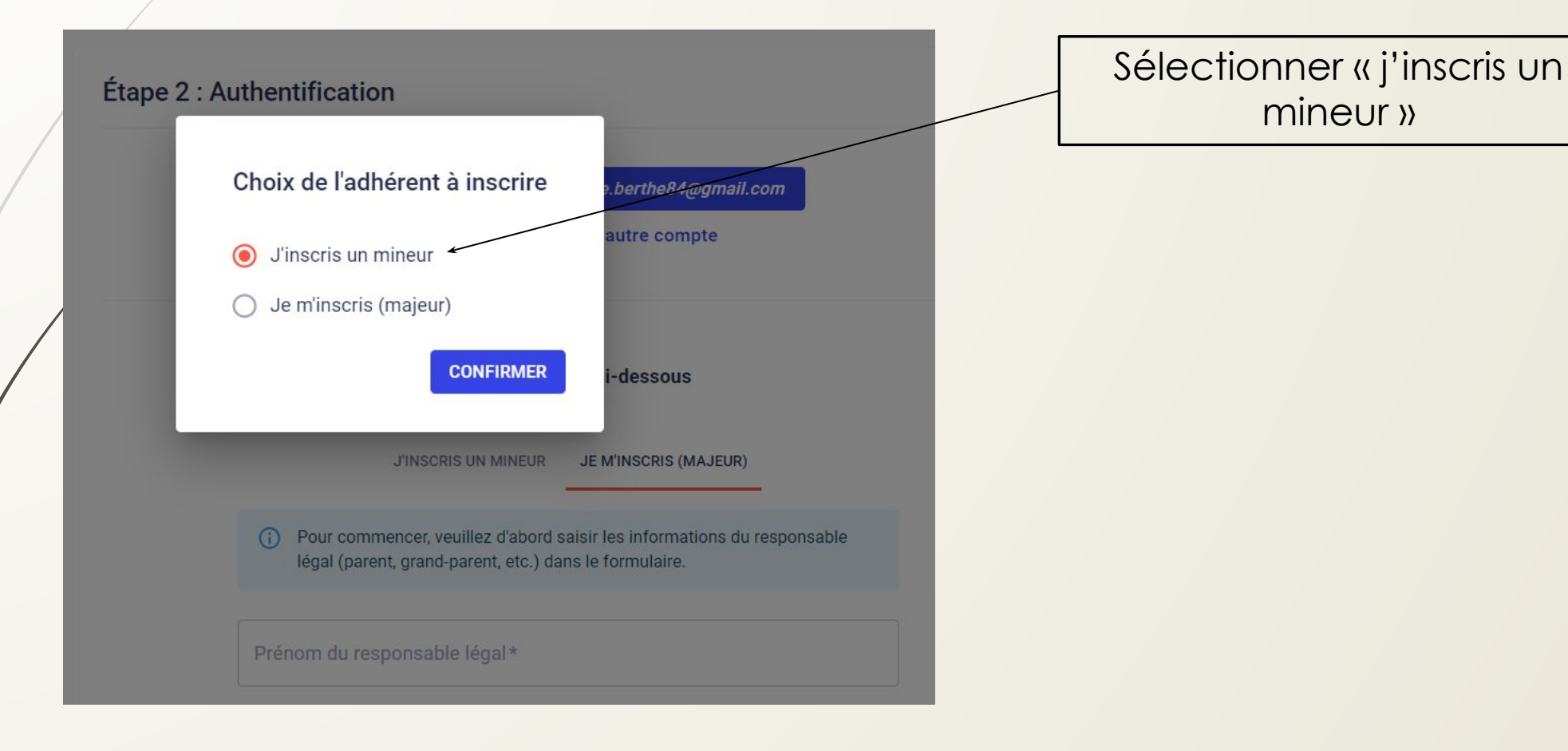

### Etape 2: Authentification

#### Cas 1- Vous avez déjà un compte

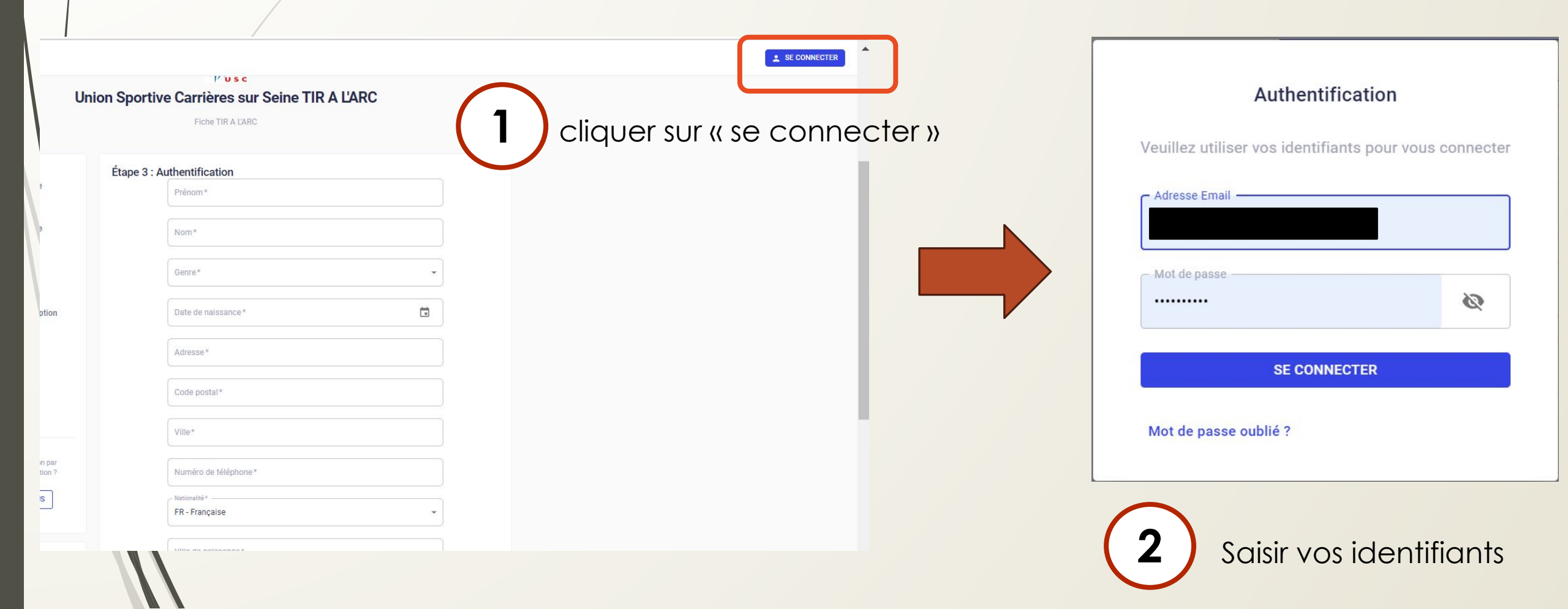

# Etape 2 : Authentification Cas 2- Vous n'avez pas de compte

| J'INSCRIS UN MINEUR JE M'INSCRIS (MAJEUR)                                                                                                    |
|----------------------------------------------------------------------------------------------------|
| <ul> <li>Pour commencer, veuillez d'abord saisir les informations du responsable<br/>légal (parent, grand-parent, etc.) dans le formulaire.</li> </ul> |
| Prénom du responsable légal *                                                                                                    |
| Nom du responsable légal *                                                                                                    |
| Genre*                                                                                                    |
| Date de naissance du responsable légal*                                                                                                    |
| Adresse*                                                                                                    |
| Code postal*                                                                                                    |
| Ville*                                                                                                    |

# Etape 3 : Profil de l'enfant

|                    | - Formule choisie                       |           |
|--------------------|-----------------------------------------|-----------|
|                    | Tir à l'Arc - Jeunes                    | CHANGER   |
| hoisissez un enfa  | nt adhérent pour cette nouvelle inscrip | tion      |
|                    | Enfant adhérent                         | CONTINUER |
| )u créez un nouvea | au compte enfant                        |           |
|                    | Prénom*                                 |           |
|                    | Nom*                                    |           |
|                    | Genre*                                  | •         |
|                    | Date de naissance*                      | Ċ.        |
|                    |                                         |           |
|                    | - Nationalité*                          |           |

| Ville de naissance*                    | de naissance* |  |
|----------------------------------------|---------------|--|
| L'enfant n'a pas de régime particulier |               |  |

- 🗩 L'enfant n'a pas de problème de santé
- Je n'autorise pas la personne responsable du club à prendre la décision d'appeler les secours en cas d'urgence
- Je n'autorise pas le club à photographier ou filmer l'enfant ou moi-même lors des activités sportives et à utiliser ces images ou vidéos pour une durée de 5 ans

Si l'enfant a déjà été inscrit, cliquer sur « continuer »

Sinon créer un nouveau compte « enfant »

NB : Ne pas oublier d'indiquer si vous donner l'autorisation ou pas à votre enfant de partir seul ainsi que le droit de le photographier/filmer

# Etape 4 : Profil du responsable légal

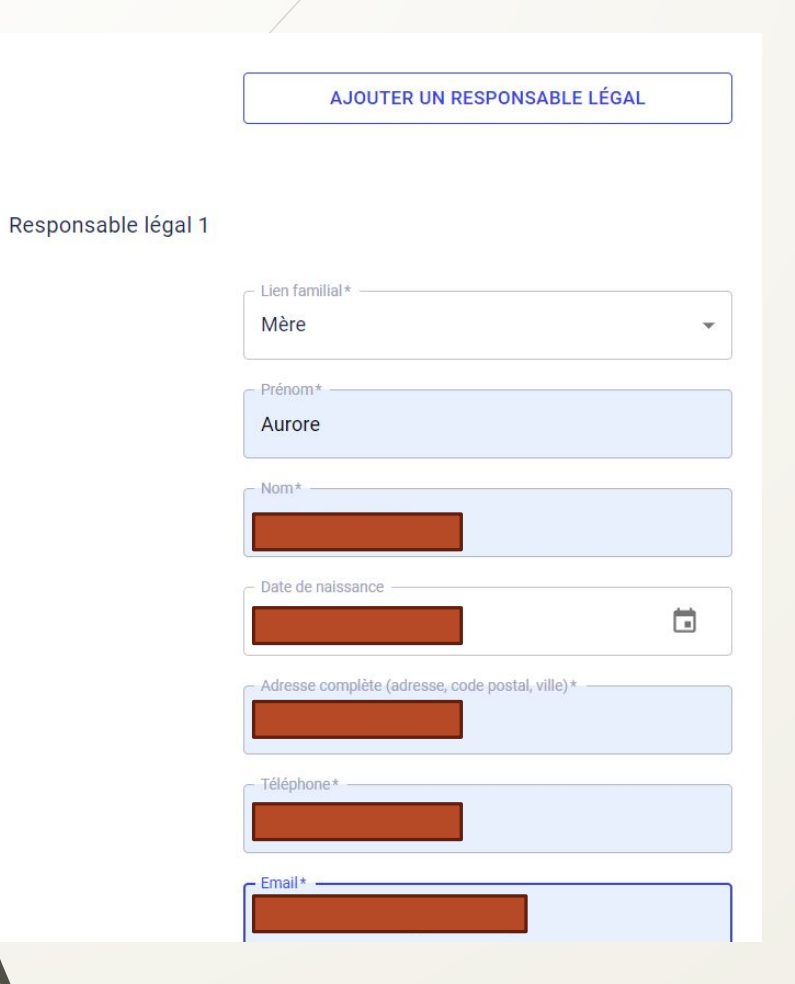

Vérifier les informations du responsable légal Il est possible d'en ajouter un 2ème

### Etape 4 : Profil du responsable légal

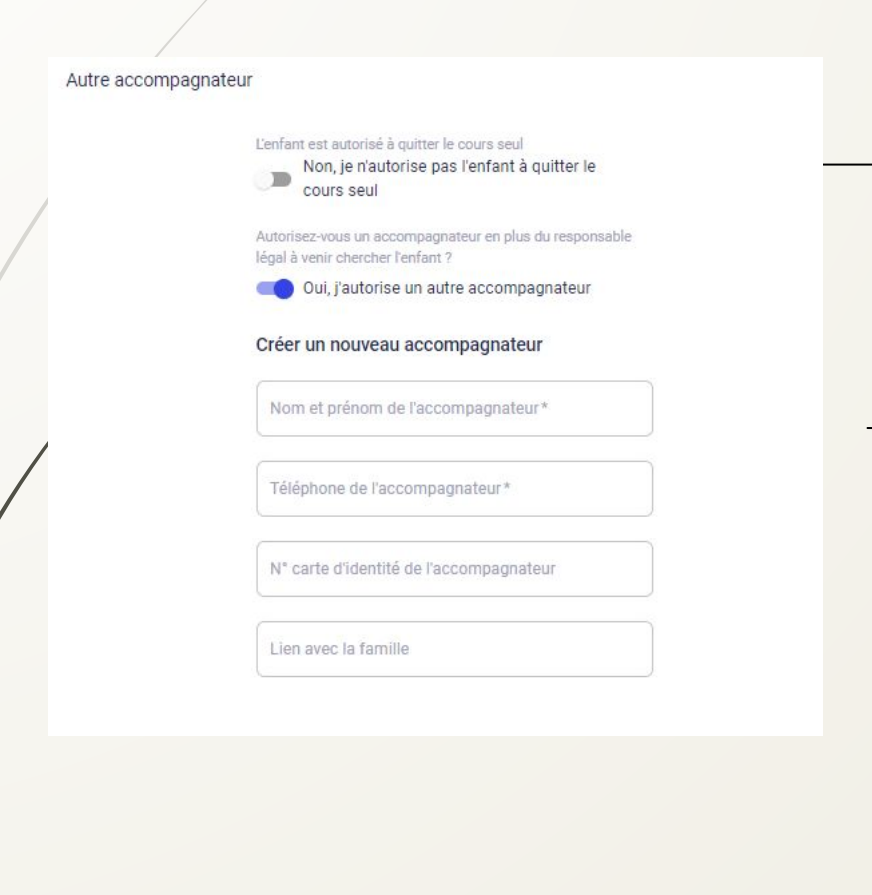

Indiquer si vous autorisez ou non votre enfant à quitter seul le cours

Indiquer si vous autorisez un accompagnateur (autre que le ou les responsable(s) légal/légaux). Dans ce cas, précisez ses coordonnées

# Etape 5 : Options

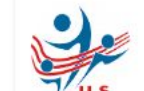

Tir À L'Arc - Jeunes TEST NE PAS UTILISER

Inscrit : Gabrielle AUCEJO né(e) le 24/07/2013

MONTANT DE LA FORMULE: 157€

1

#### (i) Note informative :

En cas de paiement par chèque, l'ordre est le suivant: USC Tir à l'arc. En cas de location d'arc, le chèque de caution est à mettre au même ordre. Il n'est pas encaissé et rendu en fin d'année en échange du matériel loué.

#### Choisir une option

Souhaitez-vous louer un arc de progression ? En cas de doute sur le type d'arc à louer, merci de vous rapprocher d'un membre du bureau du club

+100€

Souhaitez-vous louer un arc d'initiation (Débutants) ? En cas de doute sur le type d'arc à louer, merci de vous rapprocher d'un membre du bureau du club

+30€

Souhaitez-vous acheter un T-shirt du club (35 euros)? +35f

#### Ajouter une remise

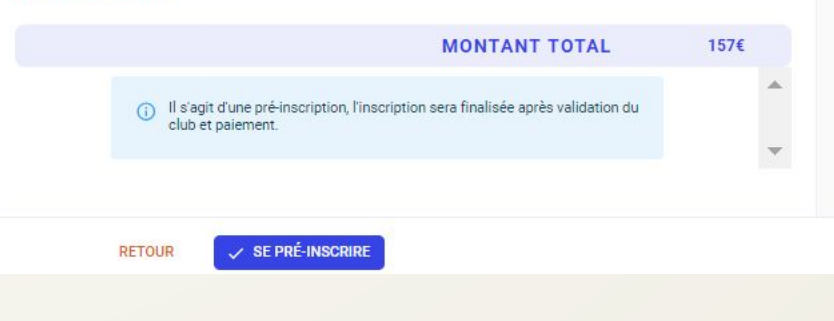

Vous avez la possibilité de louer un arc auprès du club et d'acheter un T-shirt du club (notamment pour les compétitions) Sélectionner le type d'arc que vous souhaitez louer

Pour les débutants, le type d'arc à choisir est un arc d'initiation.

Une caution est demandée en plus de la location

- Arc d'initiation 100 euros
- Arc de progression 300 euros

L'ordre du chèque de caution est « USC Tir à l'arc ». Il n'est pas encaissé et restitué à la fin de l'année après restitution de l'arc.

Étape 4 : Documents Téléchargez ici les documents demandés par votre club

#### TA - Questionnaire de Santé

Téléchargez le QS-Sport que vous trouverez sur ce lien : http://www.usc.asso.fr/uploads/documents/fiches\_inscription/TA\_Questionnaire\_de\_sante%C(

Ce questionnaire est personnel et confidentiel, merci de ne rien téléverser dans l'onglet ci-dessous nommé "Ajouter un document"

Les quatre coins doivent être visibles

Document de bonne qualité

CHOISIR UN DOCUMENT

Vous avez répondu NON à toutes les questions du Questionnaire de Santé

 Vous avez répondu OUI à une ou plusieurs questions du Questionnaire de Santé Le certificat est uniquement demandé si vous répondez « oui » à une des questions du questionnaire de santé.

Pour télécharger le questionnaire de santé en cliquant sur le lien.

Merci de ne pas télécharger le questionnaire sur le site. Il contient des données de santé, il est donc strictement confidentiel.

En fonction de vos réponses, cochez l'option correspondante

Cas n° 1: Vous avez répondu « Non » à toutes les questions du questionnaire de santé

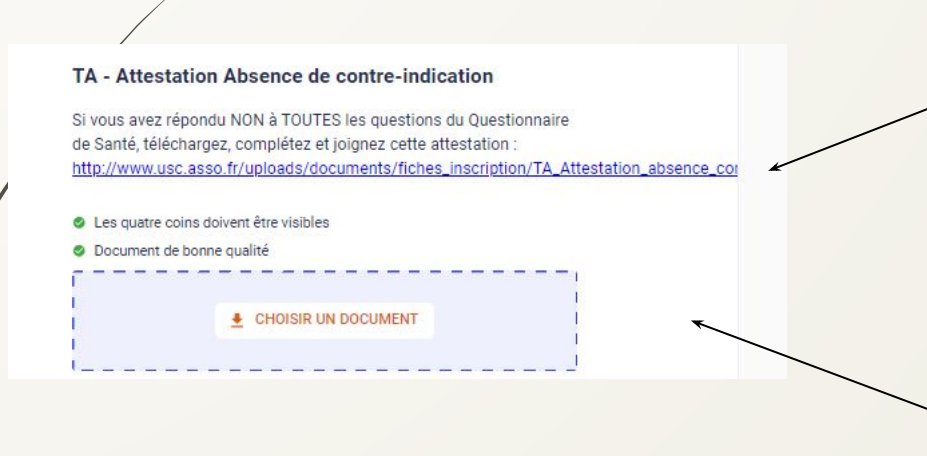

Télécharger l'attestation d'absence de contre-indication à la pratique d'un sport.

La remplir

Télécharger l'attestation remplie d'absence de contre-indication à la pratique d'un sport.

3

#### Cas n° 2: Vous avez répondu « Oui » à au moins une des questions du questionnaire de santé

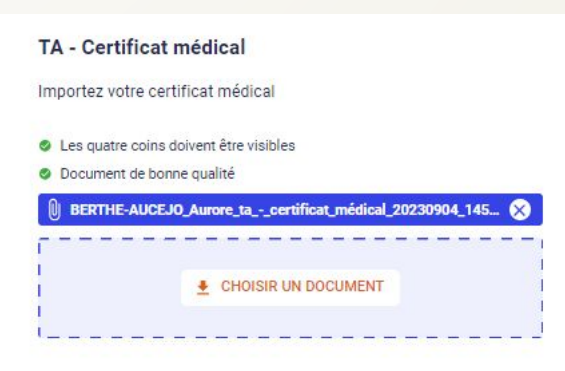

Télécharger votre certificat médical de moins de deux mois précisant la non contre-indication à la pratique du Tir à l'Arc loisir **ET compétition.** 

NB: pour ceux qui souhaiteraient se lancer dans le Run Archery, un certificat médical particulier sera demandé. Merci de prendre contact avec une personne du bureau (tiralarc@usc.asso.fr)

#### La préinscription ne pourra être validé si le document correspondant à votre cas est manquant.

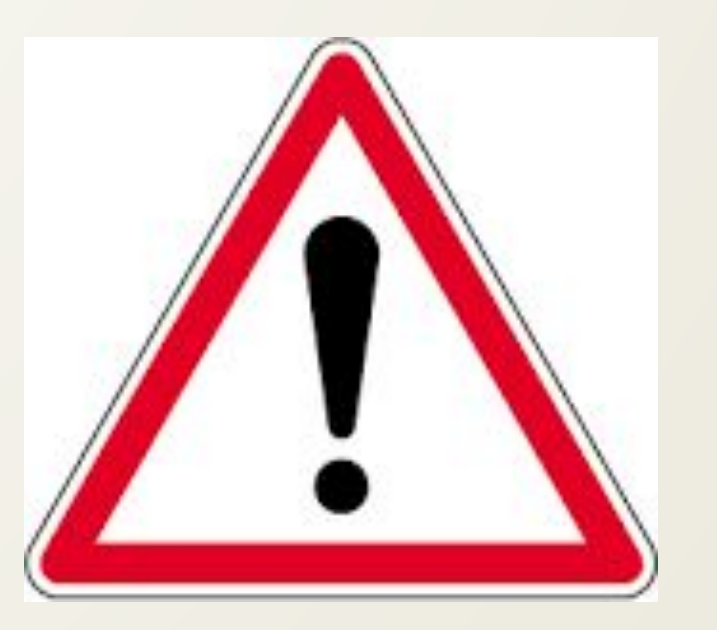

# Etape 6 : Confirmation de la pré-inscription

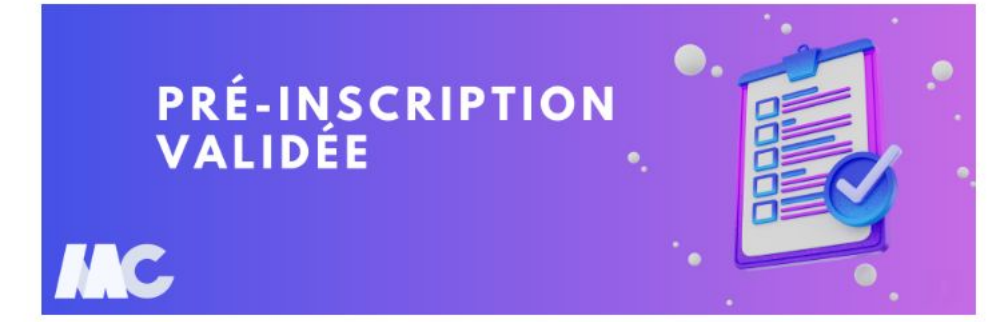

Bonjour Aurore,

La section TIR A L'ARC de l'association Union Sportive Carrières sur Seine a validé votre préinscription. Vous pouvez désormais procéder au paiement de votre inscription.

**Option 1**: Paiement en ligne par prélèvement SEPA via le web

Étape 1 : cliquez sur le bouton ci-dessous

Paiement en ligne

Étape 2 : Connectez-vous à votre compte adhérent

Lorsque votre inscription sera validée, vous recevrez ce mail qui vous indiquera les modalités de paiement

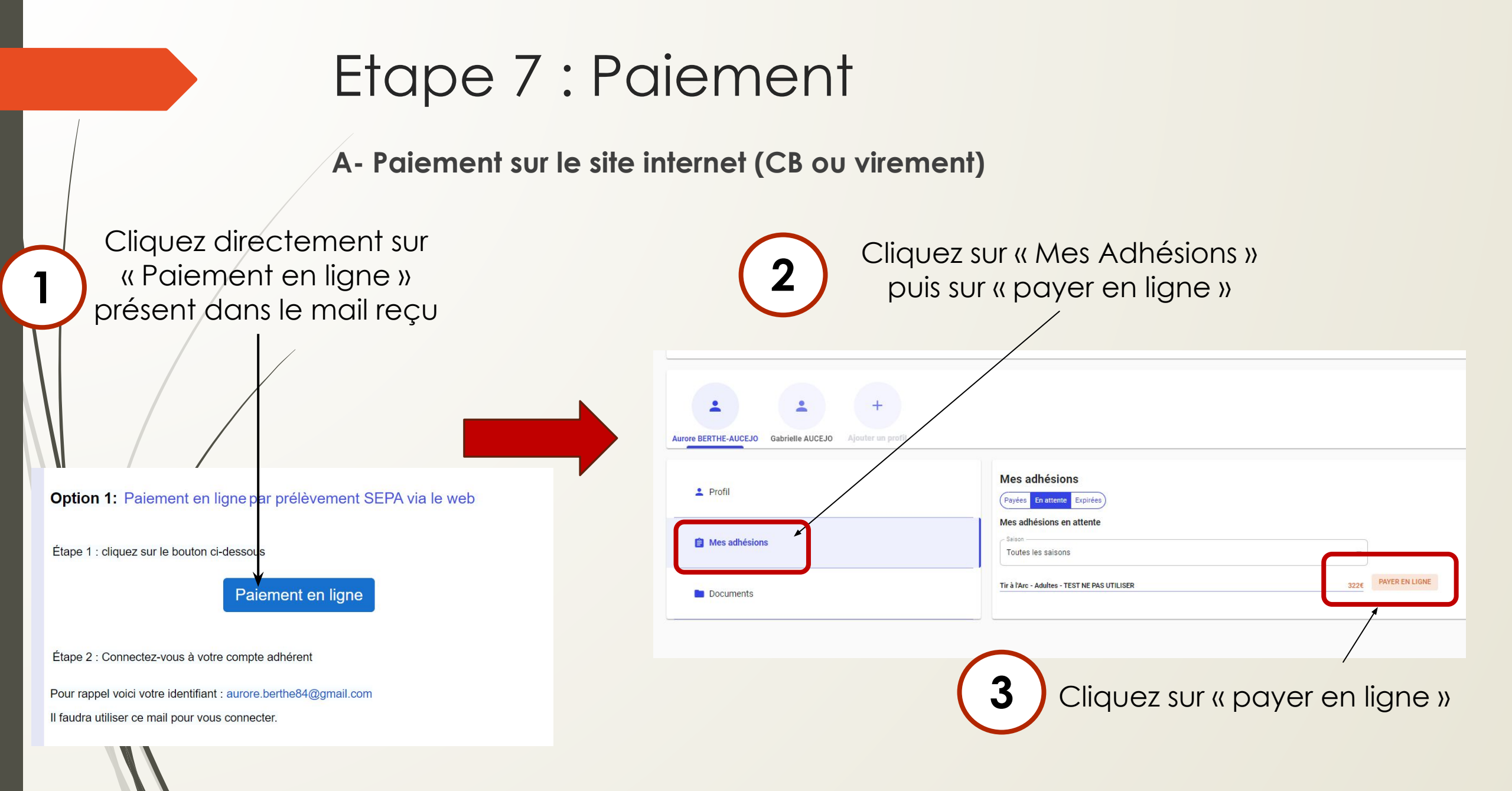

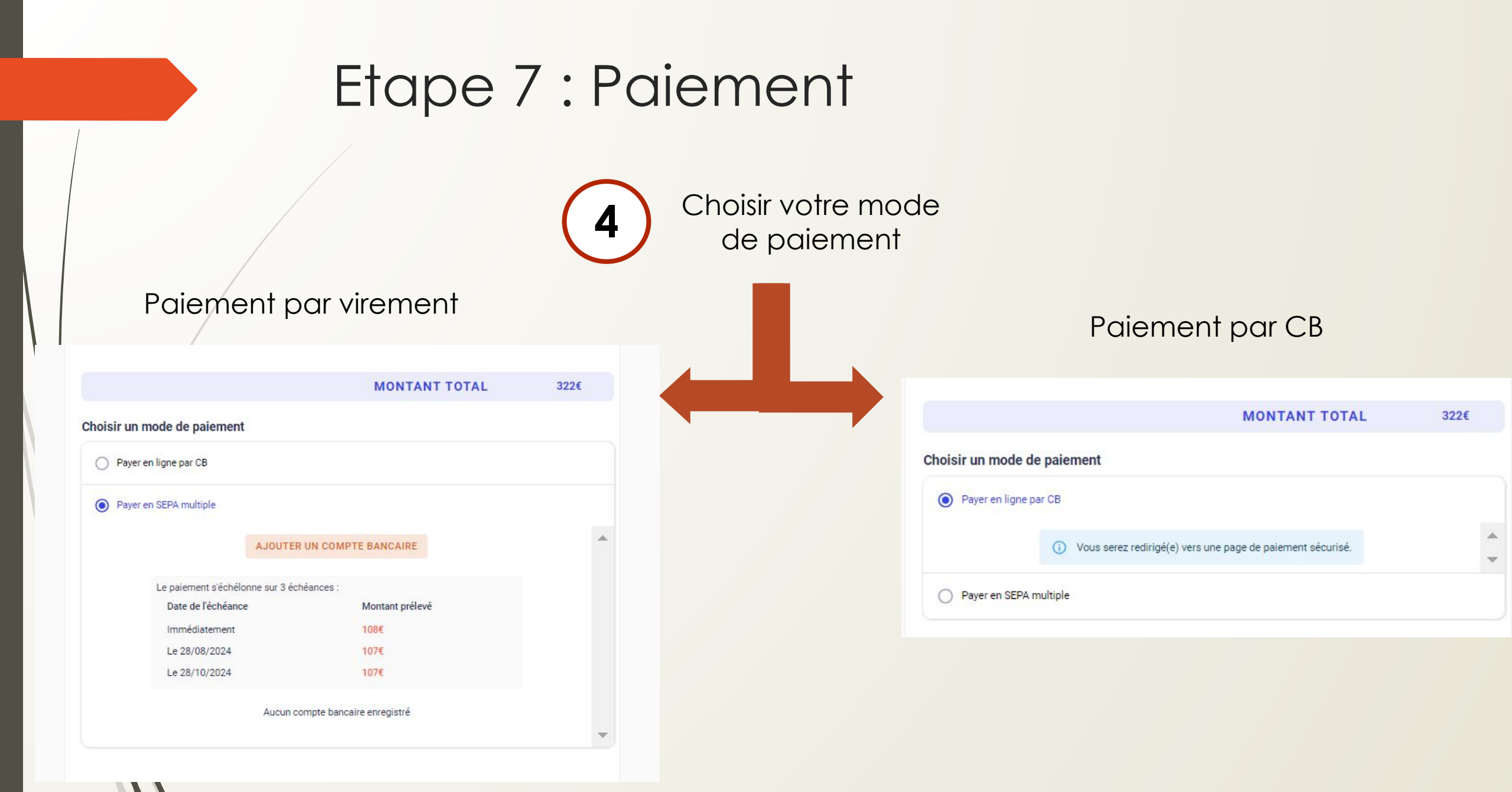

#### Votre compte est relié

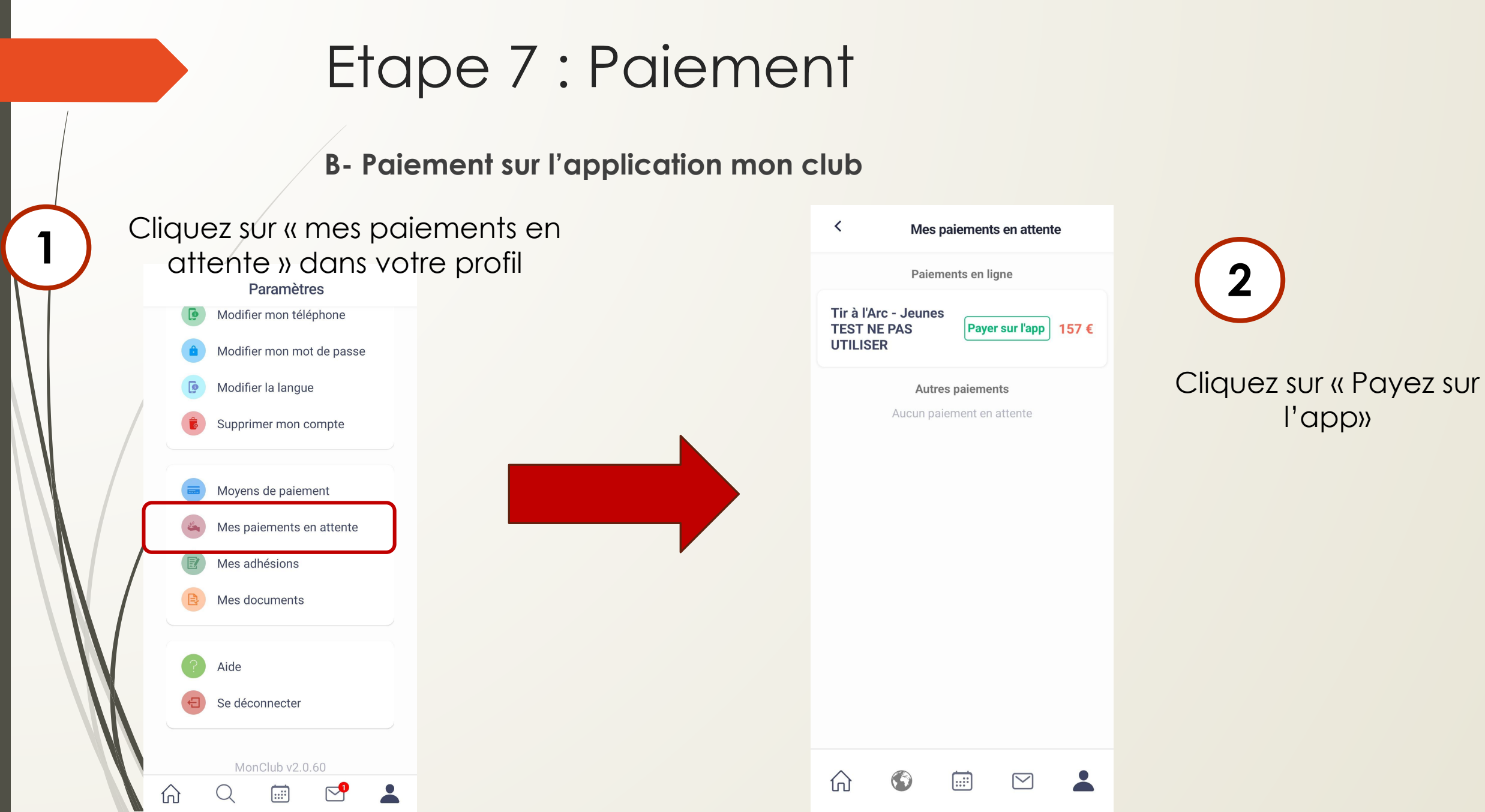

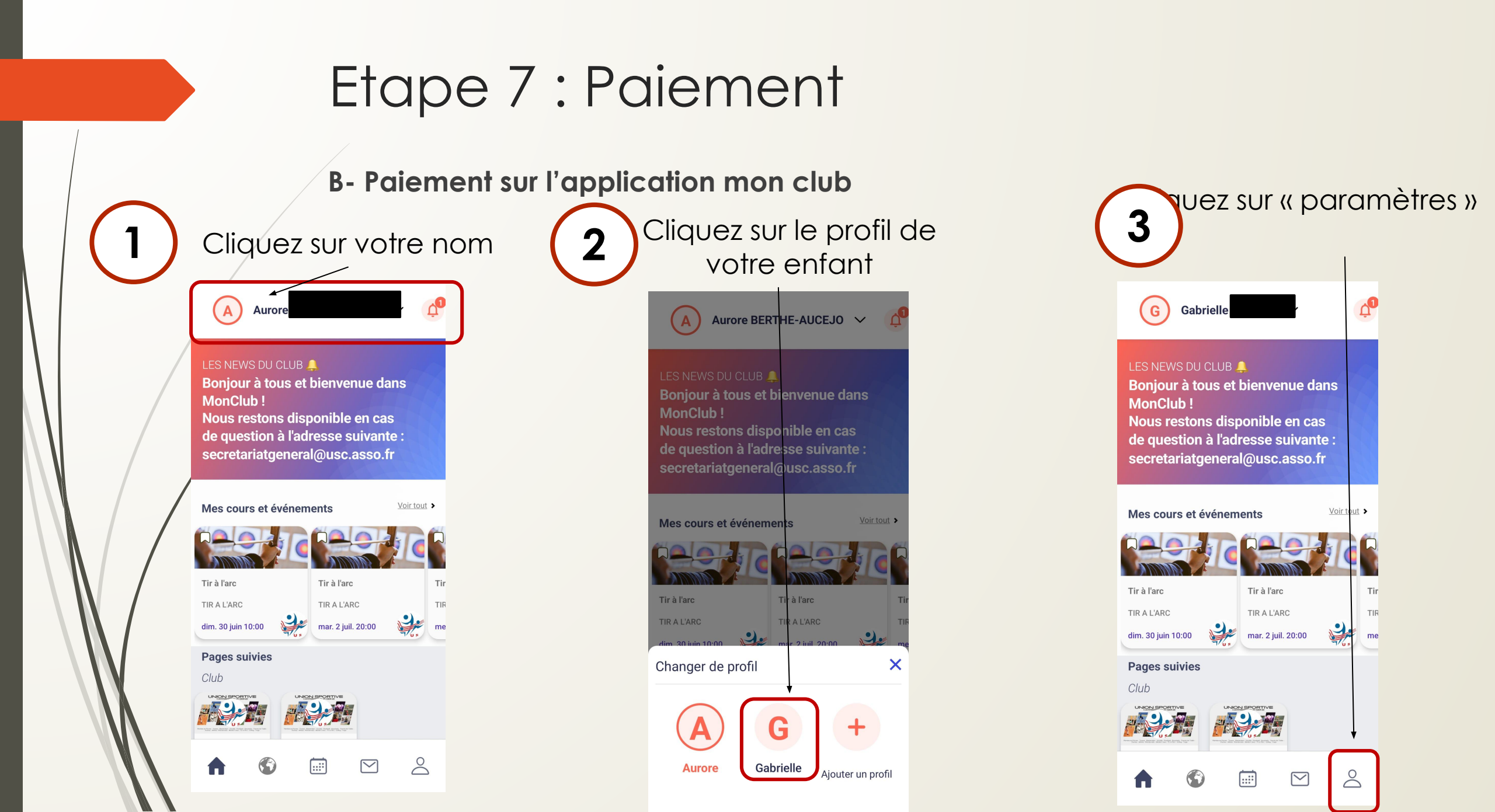

#### Votre compte est relié

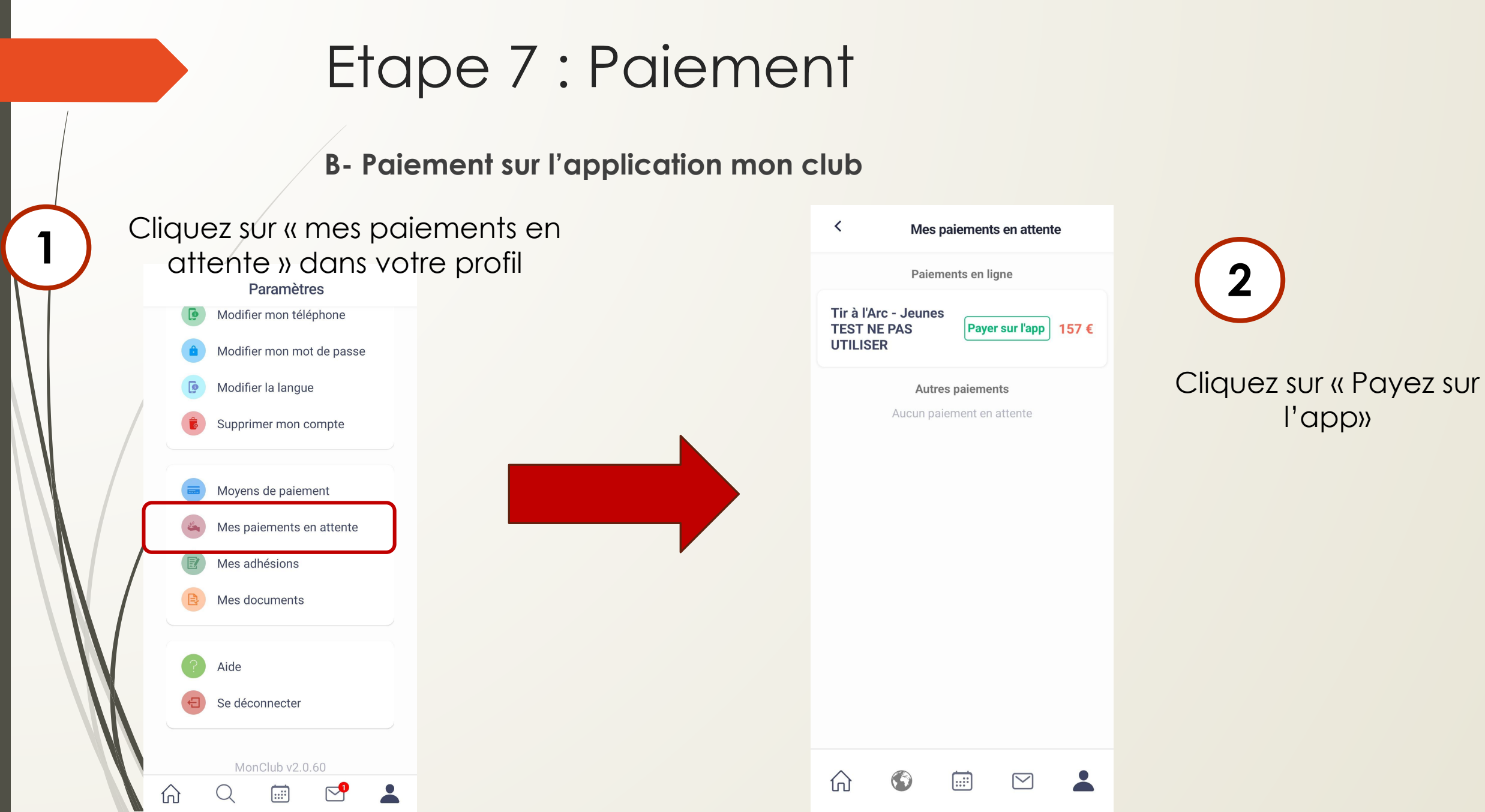

# Etape 7 : Paiement

#### Paiement par virement Ketour memo erare. In neer pae enouieee errenae fin d'année en échange du matériel loué. Choisir un mode de paiement Payer par carte bancaire Payer par SEPA (prélèvements multiples) $\bigcirc$ Le paiement s'échélonne sur 3 échéances Date de l'échéance Montant prélevé Immédiatement 53€ Le 28/08/2024 52€ Le 28/10/2024 52€ Aucun compte bancaire enregistré Ajouter un compte bancaire MONTANT TOTAL 157 €

PAYER

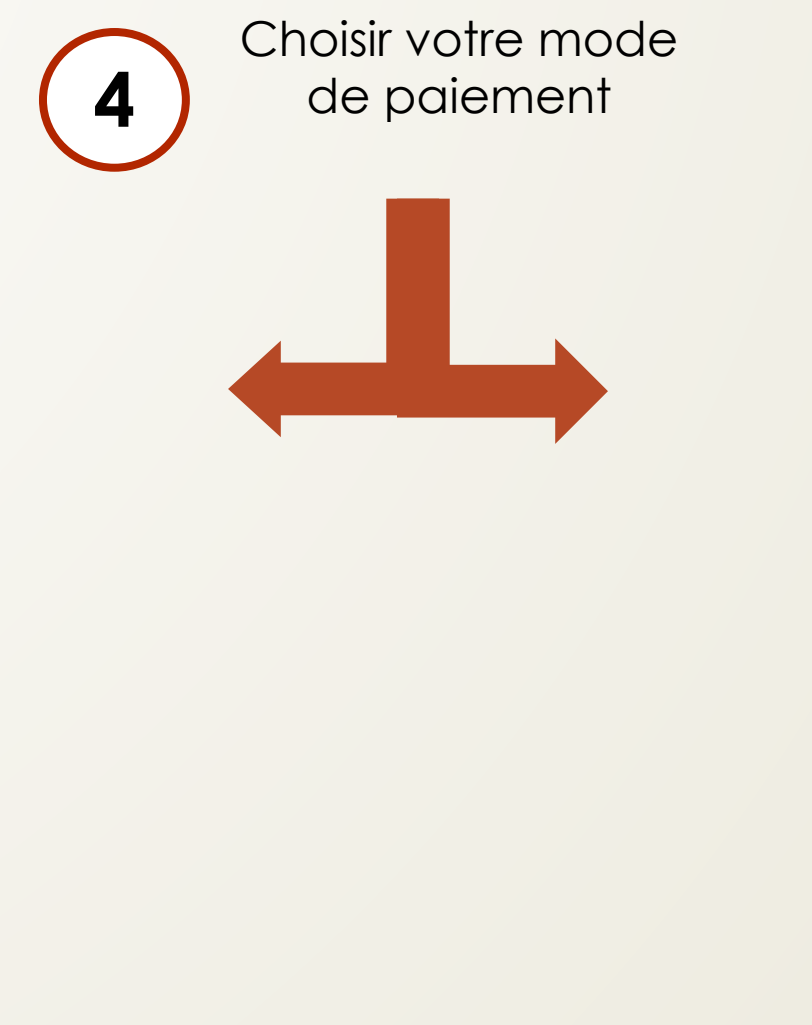

#### Paiement par CB

| Retour                                   |
|------------------------------------------|
| fin d'année en échange du matériel loué. |
| ir un mode de paiement                   |
| Payer par carte bancaire                 |
| arte de crédit                           |
| as de carte enregistrée Ajouter          |
| red by  MANGOPAY                         |
| Payer par SEPA (prélèvements multiples)  |
|                                          |
| TANT TOTAL 187                           |
|                                          |

#### Paiement – Autre cas

#### Paiement par chèque

- Ordre: USC Tir à l'arc
- A remettre à un membre du bureau
- Paiement à l'aide de différents supports (chèque, chèques vacances, Pass +, Pass Sport etc...)
  - A remettre à un membre du bureau
  - Le solde peut alors être payé soit par chèque soit par virement soit par CB

L'inscription sera validée une fois l'inscription en ligne réalisée et le paiement remis